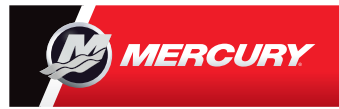

## **VesselView** 7 クイックガイド

Mercury® VesselView7®は、タッチスクリーンとボタンの両方を搭載し、ディスプレイの使用方法を選択できます。エンジンディスプレイの使用方法についての詳しいヒントは、 裏面をご覧ください。www.mercurymarine.com/vesselviewで、ユーザーマニュアルを参照・ダウンロードしてください。

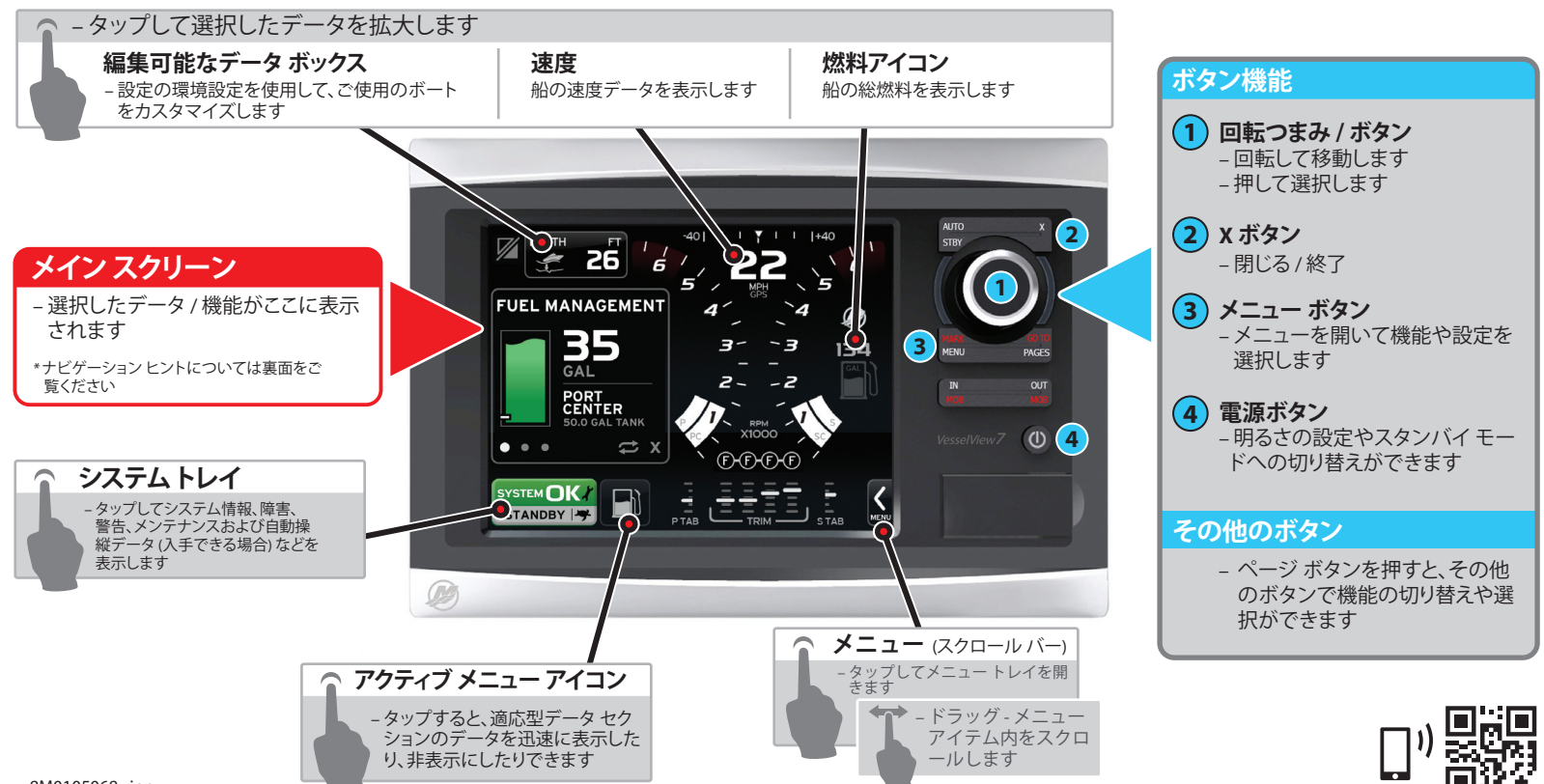

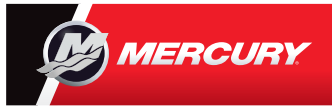

## VesselView 7 クイックガイド

www.mercurymarine.com/vesselview で、ユーザー マニュアルを参照・ダウンロードしてください。

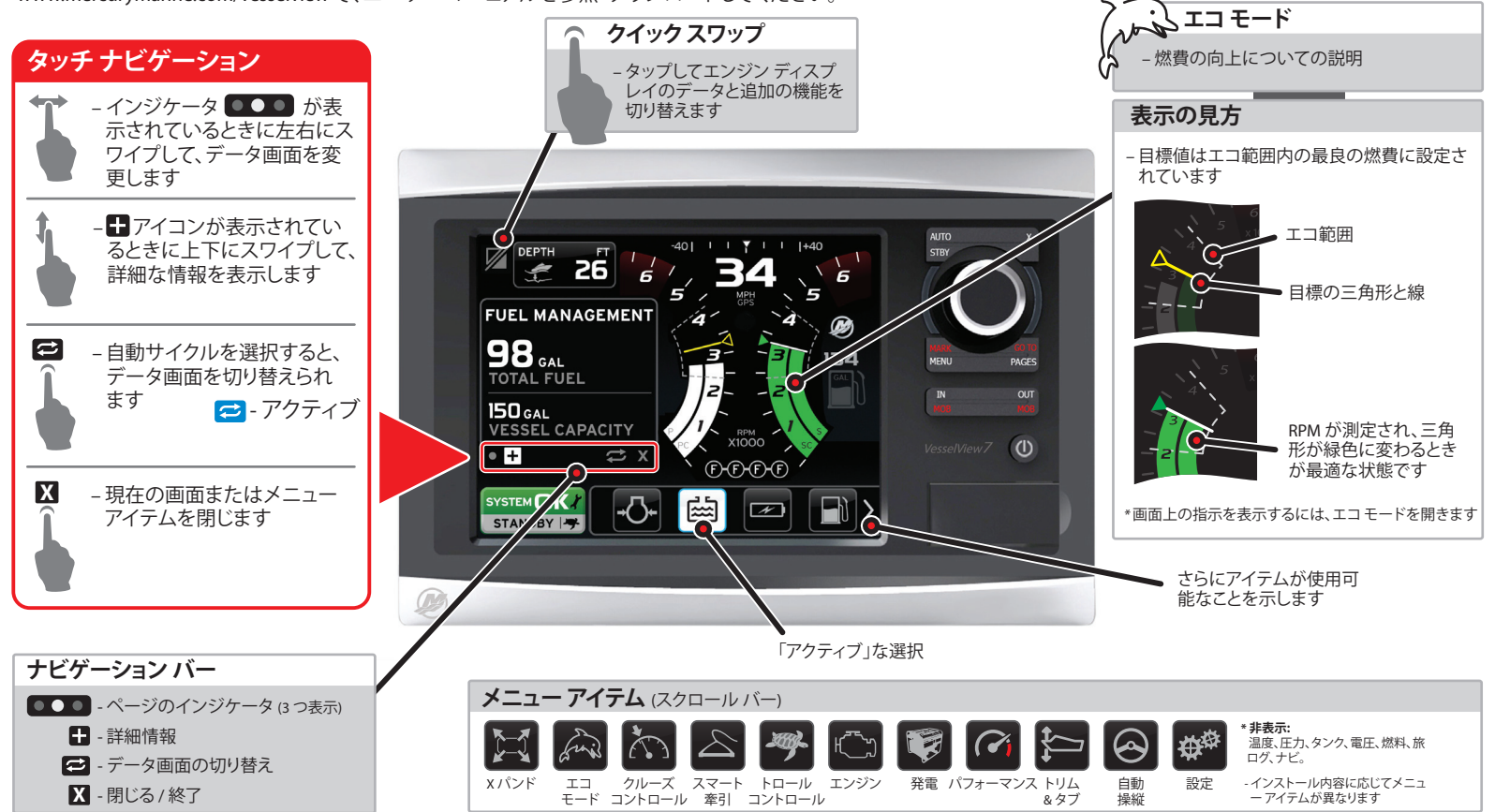